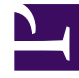

# **GENESYS**<sup>®</sup>

This PDF is generated from authoritative online content, and is provided for convenience only. This PDF cannot be used for legal purposes. For authoritative understanding of what is and is not supported, always use the online content. To copy code samples, always use the online content.

## Manage your Contact Center in Agent Setup

Public and private keys

8/29/2025

### Contents

- 1 Manage GVP certificate when Genesys Interaction Recording is available
- 2 Manage GVP certificate when Genesys Interaction Recording is unavailable

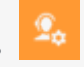

• Administrator

The Genesys Voice Platform (GVP) recording solution requires proper management of public and private keys used to encrypt voice recordings. This topic shows you how to upload the recording certificates that contain these keys within Agent Setup. The public and private keys are stored in a certificate file and are used to encrypt a unique session key that is then used to encrypt each media file. These keys must be provisioned for voice recordings.

#### **Related documentation:**

Important

Some features described here may not apply to your organization's setup. If you need features that aren't available to you, contact your administrator or Genesys representative.

Manage GVP certificate when Genesys Interaction Recording is available

#### Important

The following steps should only be performed by an administrator or your Genesys representative.

- 1. Log in to Agent Setup.
- 2. Select Contact Center Settings > Keys Management > Keys.

| Aper Solitog • Man<br>I this<br>expensions<br>results has<br>materials and<br>the soliton is<br>materials<br>the soliton is<br>materials<br>the soliton is<br>materials<br>the soliton is<br>materials<br>the soliton is<br>the soliton is                                                                                                    | nage Skills<br>agent rearry i rayshor sajet to najet a sujak ka investor, suk a sugar alls. No prant to sait propers.<br>4 Super des saits and analysis and analysis analysis and analysis and analysis an<br>analysis and analysis and analysis and analysis and analysis and analysis and analysis and analysis and analysis and analysis and analysis and analysis and analysis and analysis and analysis and analysis and analysis and analysis and |
|----------------------------------------------------------------------------------------------------|----------------------------------------------------------------------------------------------------|
| Age being or a finite of the second second s                                                                                                    | e mener<br>mener<br>mener                                                                                                    |
| By Department<br>In United Arguest Tables<br>In Early Strate Tables<br>The Strate Tables<br>Tables<br>Ta | American and antime gives                                                                                                    |
| escence new design of the second second seco                                                                                                    | Countries and Bostone gives                                                                                                    |
| Lowering<br>Consider<br>The Day<br>Color Consider<br>Color Consider<br>C                                                                                                    | •                                                                                                    |
| That Day<br>Dave the<br>Dealing typics                                                                                                    |                                                                                                    |
| Dealing Options -                                                                                                    |                                                                                                    |
|                                                                                                    |                                                                                                    |
| Eighal Management *                                                                                                    |                                                                                                    |
| Train Tax In                                                                                                    |                                                                                                    |
|                                                                                                    |                                                                                                    |
| the second second second second second second second second second second second second second second second se                                                                                                    |                                                                                                    |
| Templates -                                                                                                    |                                                                                                    |
| tipler falselans -                                                                                                    |                                                                                                    |
| Volumental & Call Destings +                                                                                                    |                                                                                                    |
| familian Springs                                                                                                    |                                                                                                    |
| Fooding Minnager +                                                                                                    |                                                                                                    |
| Trap Management 1                                                                                                    |                                                                                                    |
| No.                                                                                                    |                                                                                                    |
| Eich Dauge -                                                                                                    |                                                                                                    |
| lick Add Certificate.                                                                                                    | inding Keys                                                                                                    |
| lick Add Certificate.                                                                                                    | Autor  Manager  Manager  Ma                                                                                                    |
| ick Add Certificate.                                                                                                    | Adda  Matching Kerys  are the right or thing have been been availings. The state page process are speep process and any process are speep process.  Matching Kerys  The angle or thing have been been availing to a state been availing to a state been av                           |
| ick Add Certificate.                                                                                                    | Autor   Writing Keys<br>and barrier and and barrier sub-standing Mar Mar page parts and antipation barrier and antipation barrier antipation barrier and antipation barrier antipation barrier                                              |
|                                                                                                    | Material   Material                                                                                                    |
|                                                                                                    | Autor   with regin Keys   with regin and statistic to sub-statistic from this program point and spinale to sub-spinale to sub-spinal                                                                           |
|                                                                                                    | And   And And Control Control Contr                                                 |
|                                                                                                    | And   And and the first is the structure first the paragram on stronge propulity, and plants the structure first and structure.   The influence of any and the first is the structure first and structure.   The influence of any and the first is the structure first and structure.   The influence of any any and the first is the structure first and structure.   The influence of any any and the structure first and structure.   The influence of any any and the structure first and structure.   The influence of any any and the structure first and structure.                                                                                                    |
|                                                                                                    | Image: Straining Karyy, Straining Karyy,   Image: Straining Karyy, Contracting Roots the page part on straining the adjust the time.   Image: Straining Karyy, Contracting Roots the page part on straining the adjust the time.   Image: Straining Karyy, Contracting Roots the page part on straining the adjust the time.   Image: Straining Karyy, Straining Karyy,   Image: Straining Karyy, Straining Karyy,                                                                                                    |
|                                                                                                    | Image: Second Second                       |
|                                                                                                    | A main     A main                                                                                                    |
|                                                                                                    | Image: Second Second                       |
|                                                                                                    | • And   Infinite Keys   • Control for Keys   • Control for Keys                                                                                                    |
|                                                                                                    | * And   ************************************                                                                                                    |
|                                                                                                    | Image: Comparison of the second second se                       |

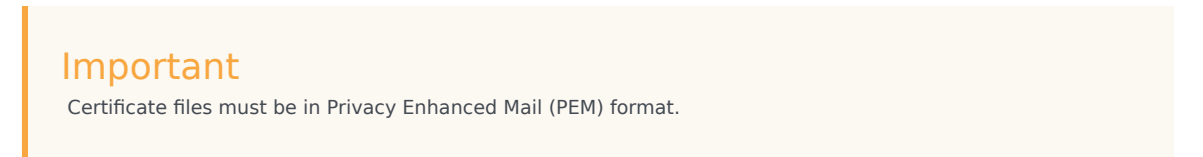

5. The **Subject Name**, **Serial Number**, **Subject DN**, and **Issuer DN** fields are updated with the public key details.

| Subject Name<br>GTE CyberTrust Global Root |                                            |
|--------------------------------------------|--------------------------------------------|
| GTE CyberTrust Global Root                 |                                            |
|                                            |                                            |
| Serial Number                              |                                            |
| 421                                        |                                            |
| Subject DN                                 |                                            |
| C=US,O=GTE Corporation,OU=GTE Cyber        | Trust Solutions Inc.,CN=GTE CyberTrust Glo |
| issuer DN                                  |                                            |
| C=US,O=GTE Corporation,OU=GTE Cyber        | Trust Solutions Inc.,CN=GTE CyberTrust Glc |
| Private Key File * 0                       |                                            |
|                                            | 0                                          |
|                                            |                                            |
| Vau Detaile                                |                                            |
| Key Details                                | Ξ                                          |
| Private Key File *                         |                                            |

- 6. Click to locate the private certificate file on your local machine.
- 7. The **Key Details** field are updated with the private key details.

| Last com                         | 0                                             |
|----------------------------------|-----------------------------------------------|
| test.pem                         |                                               |
| Subject Name                     |                                               |
| GTE CyberTrust Global Root       |                                               |
| Serial Number                    |                                               |
| 421                              |                                               |
| Subject DN                       |                                               |
| C=US,O=GTE Corporation,OU=GT     | E CyberTrust Solutions Inc.,CN+GTE CyberTrus  |
| and DN                           |                                               |
| C=US 0=GTE Corporation 0U=GT     | E CyberTrust Solutions\ Inc. CN=GTE CyberTrus |
|                                  |                                               |
| PrivateKeyFile 🔹 🕕               |                                               |
| test.pem                         | Ξ                                             |
| (ey Details                      |                                               |
| Only PKCS#8 private key file acc | epted                                         |
|                                  |                                               |

8. Click **Save**. Recording Connector Server (RCS) validates the format and after the keys pass the validation, Agent Setup uploads the public and private keys to RCS and to Genesys Voice Platform (GVP) CS. Keys are uploaded into the regions in which Genesys product is deployed for the user. By default, keys are uploaded to multiple regions.

## Manage GVP certificate when Genesys Interaction Recording is unavailable

- 1. Log in to Agent Setup.
- 2. Select Contact Center Settings > Keys Management > Keys.
- 3. Click **Upload Certificate**.

| Agent Decklop<br>Distri<br>District<br>Content agent Titutes<br>Facetoristics<br>Editorial Totality<br>Editorial Totality<br>Editorial Totality<br>Content Totality | Recording Keys Kays or sort to enorgh an decrypt make lines for call recordings. From this page you can manage your public and product keys. Lyberd combuse Kay Kay Mark Kay Mark Mark |  |
|----------------------------------------------------------------------------------------------------|----------------------------------------------------------------------------------------------------|--|
| Road Data<br>Caller Els<br>Desiting Options                                                                                                    | 48° 0228° 2366 4488 9868 9868 9868 9868 9868 9868 98                                                                                                    |  |
| Digital Management                                                                                                    | *                                                                                                    |  |
| Eingle Eige In                                                                                                    | *                                                                                                    |  |
| Templates                                                                                                    | -                                                                                                    |  |
| Option StationForce                                                                                                    |                                                                                                    |  |
| Voicemail & Call Detting                                                                                                    |                                                                                                    |  |
| Renting Manager                                                                                                    | *                                                                                                    |  |
| Keys Management                                                                                                    | •                                                                                                    |  |
| Biolo Donage                                                                                                    | •                                                                                                    |  |

4. In the **Upload Certificate** window, click to locate the public certificate file on your local machine.

| Importan<br>Certificate files r | <mark>t</mark><br>must be in Privacy | r Enhanced Mail (PE | EM) format. |  |  |
|---------------------------------|--------------------------------------|---------------------|-------------|--|--|
| 🥳 Apertona Constitution (pr     |                                      | Upload Certificate  |             |  |  |

 Click Save. By default, keys are uploaded to multiple regions in which Genesys product is deployed for the user. When the certificate is uploaded, the UI displays the status of the upload in all the regions. Click Redeploy certificate to failed region(s) to redeploy the certificate.

| April long Contact Series Series and April Series Series Ser | a destrois Aut                                                                                                    |          |   |
|----------------------------------------------------------------------------------------------------|----------------------------------------------------------------------------------------------------|----------|---|
| Agent basing * *<br>Bits<br>Basina Agent basin<br>Kawata Agent basin<br>Kawata Agent basin<br>Kawata Agent basin<br>Yawat basin<br>Kawata basin                                                                                                    | Recording Koys<br>top and the start and the start and the start and the start and the start and the paper part of name program with the start and the<br>start and the start and the start a |          |   |
| Sectory Spring -                                                                                                    |                                                                                                    | were all | - |
| Sigistike-spectral -                                                                                                    |                                                                                                    |          |   |
| Single Say-Sr                                                                                                    |                                                                                                    |          |   |
| Besting Balance -                                                                                                    |                                                                                                    |          |   |
| Tanginas -                                                                                                    |                                                                                                    |          |   |
| fighte failedness -                                                                                                    |                                                                                                    |          |   |
| monenal's Call Settings -                                                                                                    |                                                                                                    |          |   |
| Bernisen-Sprinen -                                                                                                    |                                                                                                    |          |   |
| Realizy Merope -                                                                                                    |                                                                                                    |          |   |
| Kirja Managemant -                                                                                                    |                                                                                                    |          |   |
| 100                                                                                                    |                                                                                                    |          |   |

Watch this video to learn how to manage GVP certificate when Genesys Interaction Recording is unavailable

Link to video